## **Electronic Grade Change Submission**

Submit Grade Changes Electronically via Banner Web/Faculty Services!!!

Faculty can submit grade changes through Banner Web.

## **\*\* IMPORTANT INFORMATION\*\***

## Please Read Before Utilizing This Service

• By utilizing the 'Grade Change' link, you are submitting a grade change. It still needs to be processed by the Registrar's Office.

• Grade changes that do not adhere to University Policies will not be processed. For example, once a degree is posted, a grade cannot be changed.

• Grades cannot be changed to W, WP, WF, or Z through this link.

• This is NOT to be used as a substitution for submitting your final grades on time. Repeated use for this purpose will result in the removal of your access to this service.

## Grade Change Submission works through a combination of Banner Web and Workflow.

- 1. Login to MySCSU and click Banner Web.
- 2. Click on Faculty Services.
- 3. Click on Faculty Grade Change for Workflow.
- 4. Select the term.
- 5. Select the Student and Course.
- 6. Enter the New Grade and Submit (If, you are submitting an Incomplete Extension you will be prompted to enter the extension end date.)
- 7. You will receive an email confirmation that the submission has been made.
- 8. The Registrar's Office will process the change.
- 9. You and the student will receive an email notification that the grade change has been processed.

NOTE: If the grade change submission was rejected, you will receive an email indicating the reason for rejection.